## User Guide: USB Upgrade Firmware for N2200Plus

- 1. Prepare an USB flash disk and format as FAT file system.
- 2. Download N2200Plusfactory.1.00.00.xx.zip from http://www.thecus.com/Downloads/FW/N2200Plus/
- 3. Extract N2200Plusfactory.1.00.00.xx.zip to the root folder of the USB flash disk. After extract N2200Plusfactory.1.00.00.xx.zip file you will get
  - A. N2200Plusfactory.1.00.00.xx.bin
  - B. N2200Plusfactory.1.00.00.xx.bin.sum
  - C. usb\_upgrade.sh
- 4. Power off the N2200Plus.
- 5. Plug the USB disk to the USB port on the back plane of N2200Plus.
- 6. Power on the N2200Plus.
- 7. After the firmware was upgraded, the N2200Plus will shutdown automatically.

## note

- \*1 The system will reset factory default.
- \*2 If the procedure is not work, please try another USB flash disk.
- \*3 The USB port on the front panel is for Target USB. Please plug the USB disk into the port on back plane.

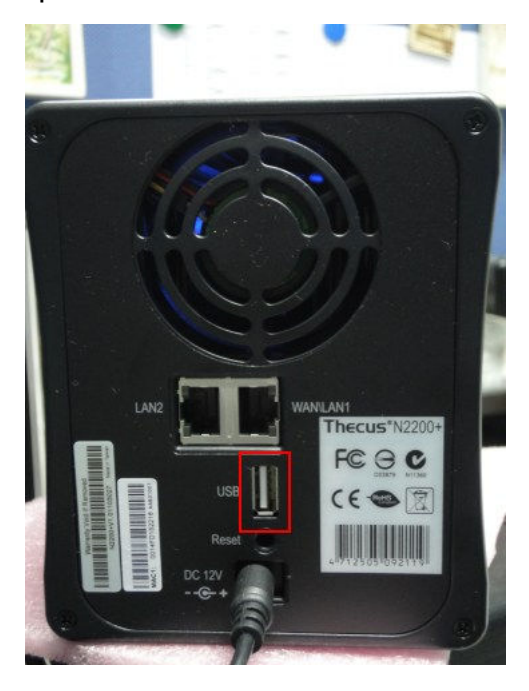